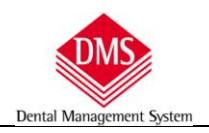

# Archivio pazienti su disco esterno

# Sommario

| CREAZIONE DEL DATABASE SUL DISCO DI ARCHIVIO                                                 | 1 |
|----------------------------------------------------------------------------------------------|---|
| TRASFERIMENTO DEL PAZIENTE                                                                   | 3 |
| IMPORTANTE – prima di effettuare il trasferimento di un paziente5                            |   |
| supporti di archiviazione5                                                                   |   |
| Consultazione/utilizzo in rete del database di archivio5                                     |   |
| ARCHIVIAZIONE SU UN ALTRO DATABASE (DISCO DIVERSO) DI UN "PIANO DI CURA" (DALLA VERSIONE 22) | 6 |
| Trasferimento del "Piano di cura" dal database in uso al disco archivio7                     |   |
| In caso di errore nel trasferimento7                                                         |   |
| Trasferimento dal disco archivio al database in uso8                                         |   |

# Creazione del database sul disco di archivio

È possibile creare un archivio su un disco diverso dal server qualora si volesse archiviare pazienti non più in cura, deceduti, trasferiti ecc.

Dal pulsante "Menu" scegliamo "Strumenti\Installa Archivi"

| 🔷 DMS Professional 9.0.50 - Utente: utente uno                       | - Computer | LAVORO-PC                                               |
|----------------------------------------------------------------------|------------|---------------------------------------------------------|
| Menù                                                                 |            | Locale (C:)                                             |
| Piano di cura<br>Agenda<br>Pazienti<br>Archivi di base<br>Promemoria | ×          |                                                         |
| Strumenti                                                            | +          | Manuale d'uso                                           |
| Statistiche e Ricerch                                                | e ≯        | Backup database DMS                                     |
| Prima Nota                                                           | ٠          | Autenticazione utenti Registrazione                     |
| Logout                                                               |            |                                                         |
| Esci                                                                 |            | Opzioni<br>Tele assistenza<br>Aggiornamenti su Internet |
|                                                                      |            | Controllo Codici Paziente                               |
| Der                                                                  | ntal       | Management System                                       |

#### Si apre una finestra in cui sono visibili i dischi collegati al computer e se contengono archivi di DMS

| DMS Professional 9.0.50 - Utente: utente uno - Computer: LAVORO-PC     Menù                                                                                                    |                                                                                                    |
|----------------------------------------------------------------------------------------------------|----------------------------------------------------------------------------------------------------|
| Installa archivi<br>Questa procedura prepara gli archivi nece<br>Per installare su un disco removibile gli archivi nece<br>Per installare su un disco removibile gli archivi che<br>contengono i dati dei Pazienti:<br>1. selezionare il disco<br>2. fare click su <aggiungi><br/>Disco<br/>Cocale (e:<br/>Fremovibile (e:</aggiungi> | essari ul funzionamento del programma DMS<br>Dischi disponibili<br>Disco (c.) Archivi installati Spazio libero<br>Locale (c.) Archivi Comuni, Pazienti 41 Giga<br>Locale (e.) Nessun archivio 122 Giga<br>Removibile (g.) Nessun archivio 16 Giga |

Scegliere il disco su cui si vuole installare il database di archivio e fare clic sul pulsante "Aggiungi"

terminata la procedura, il programma torna alla schermata iniziale e possiamo visualizzare la presenza del nuovo archivio dal menu a tendina in alto a destra

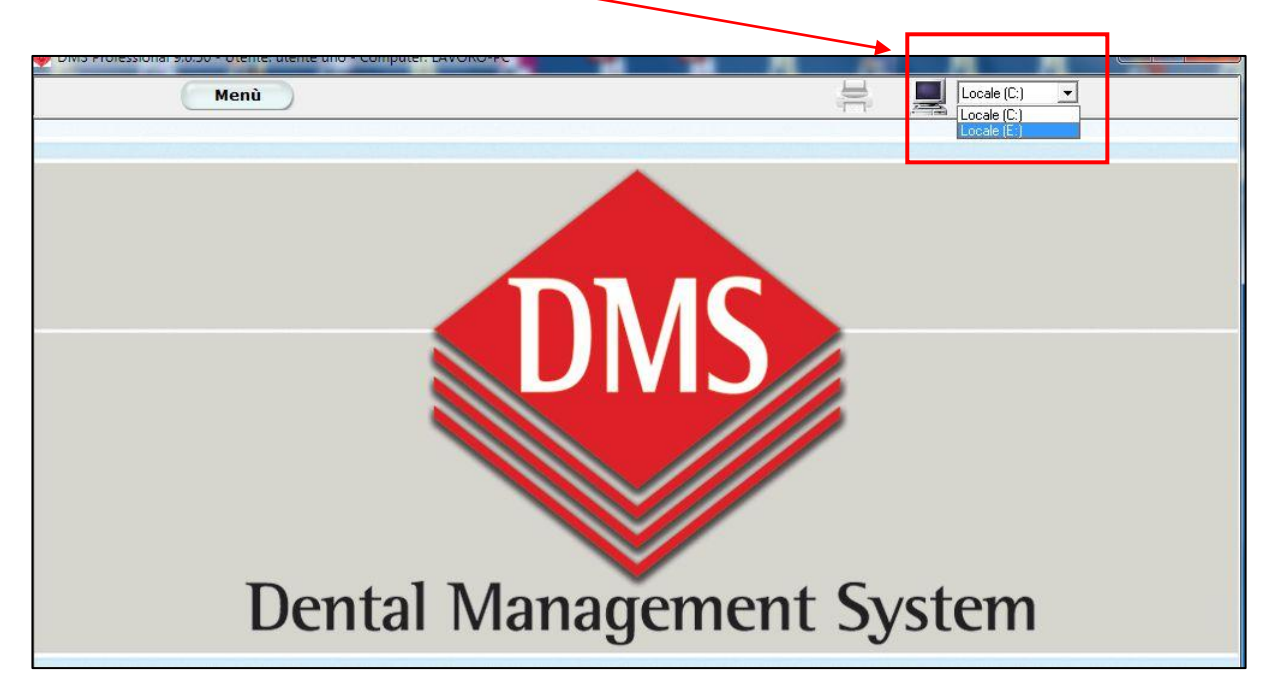

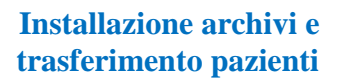

## Trasferimento del paziente

#### **ATTENZIONE:**

- con questa procedura tutti i dati anagrafici, clinici, amministrativi, appuntamenti ed immagini (memorizzare in DMS Image) del paziente, saranno trasferiti sul database di archiviazione. È possibile fare la procedura al contrario, cioè dal database di archivi al database in uso.
- Le immagini memorizzare tramite software di radiologia, ad esclusione dei sistemi Gendex e Trophy/Kodak, non vengono trasferite ma restano dove i programmi di radiologia le hanno memorizzate.
- 1) Selezionare il paziente che si desidera archiviare

| Menù             |                                                                                                    | Locale (C.)                                                                                                    | <u>_</u> |
|------------------|----------------------------------------------------------------------------------------------------|----------------------------------------------------------------------------------------------------|----------|
| ienti            |                                                                                                    |                                                                                                    |          |
| Cognome C Nome   | * Cerca                                                                                                    | • all'inizio 🔿 all'interno                                                                                      |          |
| Cognome Nome     | Paziente Note-Dati fatturazione Prefe                                                                           | renze orario   Foto   Lettere                                                                                   |          |
| Paziente Esempio | Cognome                                                                                                    | ame Titolo                                                                                                    | Contin   |
| Pippo Pluto      | Pippo Pl                                                                                                    | luto                                                                                                    |          |
|                  | Indirizzo                                                                                                    | omune CAP Pr                                                                                                    |          |
|                  | Via Del Fumetto                                                                                                 | 4ilano 💌 🔽 🛛 💌 M1                                                                                               | Modific  |
|                  |                                                                                                    |                                                                                                    |          |
|                  | Telefono casa Cellulare                                                                                         | Telefono ufficio Fax                                                                                            | Calve    |
|                  |                                                                                                    |                                                                                                    | Sqiva    |
|                  | Indirizzo e-mail                                                                                                | Professione                                                                                                    |          |
|                  |                                                                                                    |                                                                                                    | Annull   |
|                  | Sesso Data di nascita Luo                                                                                       | go di nascita                                                                                                   |          |
|                  | · _/_/                                                                                                    | Territoria de la competencia de la competencia de la competencia de la competencia de la competencia de la comp |          |
|                  | Codice Eiscale Modice di fami                                                                                   | alia Listina Ptata di saluta                                                                                    | Elimin   |
|                  |                                                                                                    | Listing 1 Verde V                                                                                               |          |
|                  | Cure eseguite da                                                                                                | Inviato da                                                                                                    |          |
|                  | Tutti                                                                                                    |                                                                                                    |          |
|                  | ·                                                                                                    | Disco                                                                                                    |          |
|                  | Modulo privacy MANCANTE                                                                                         | server (C)                                                                                                    |          |
|                  |                                                                                                    |                                                                                                    |          |
|                  | part of the second second second second second second second second second second second second second second s |                                                                                                    |          |
|                  |                                                                                                    |                                                                                                    |          |
|                  |                                                                                                    |                                                                                                    | 2.5      |
|                  | Trasferisce paziente                                                                                            | Anamn                                                                                                    | iesi     |
|                  |                                                                                                    |                                                                                                    | Filtra   |
|                  | <b>A</b>                                                                                                    |                                                                                                    |          |

2) Fare clic sul simbolo dei due computer presente in basso a sinistra

ATTENZIONE: QUESTO PULSANTE È PRESENTE SOLO QUANDO IL SECONDO ARCHIVIO È COLLEGATO AL COMPUTER.

SI CONSIGLIA DI COLLEGARE IL DISCO DI ARCHIVIO PRIMA DI APRIRE DMS.

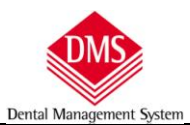

Si attiva una finestra dove viene evidenziato il disco sorgente dei dati (in questo caso C) ed il disco di destinazione (in questo caso E)

| Menù             |                                                                |          |
|------------------|----------------------------------------------------------------|----------|
| zienti           |                                                                |          |
|                  | Cerca  Call'inizio  Call'interno                               |          |
| Cognome Nome     | Paziente Note-Dati fatturazione Preferenze orario Foto Lettere | 6        |
| Paziente Esempio | Cognome Nome Titolo                                            | Aggiungi |
| прро             | Pippo Pluto                                                    |          |
|                  | Indirizzo Comune CAP Pr                                        |          |
|                  | Via Del Fumetto Milano ▼ 20100 ▼ MI ▼                          | Modifica |
|                  |                                                                |          |
|                  |                                                                | Salva    |
|                  | I I I I I I I I I I I I I I I I I I I                          |          |
|                  | Professione                                                    |          |
|                  |                                                                | Annulla  |
|                  | Sesso Data di nascita Luogo di nascita                         |          |
|                  |                                                                | C        |
|                  | Codice Fiscale Medico di faminina Listino. Stato di salute     | Elimina  |
|                  | Listino 1 Verde                                                |          |
|                  | Cure esenuite da                                               |          |
|                  | Tutti                                                          |          |
|                  | Disco                                                          |          |
|                  | Modulo privacy MANCANSE server (C)                             |          |
|                  |                                                                |          |
|                  | Trasferisci Paziente                                           |          |
|                  |                                                                |          |
|                  |                                                                |          |
|                  | Trasferisci Annulla Anamnesi                                   |          |
|                  |                                                                | 6        |

3) Clic sul pulsante "Trasferisci"

Terminata l'operazione, il colore dello sfondo del paziente residente sul disco archivio diventa di colore giallo

|                                                   | Menù                                       | Locale (C:)                                                                                                    |                                                    |
|---------------------------------------------------|--------------------------------------------|----------------------------------------------------------------------------------------------------|----------------------------------------------------|
| enti                                              |                                            |                                                                                                    |                                                    |
| Cognome                                           | C Nome *                                   | Cerca · all'inizio C all'interno                                                                                                    |                                                    |
| Cognorme<br>Ulba<br>Vaziente<br>Vaziente<br>Losso | Nome<br>Chiara<br>Esempio<br>Pluto<br>Rosa | Paziente Note-Dati fatturazione Preferenze orario Foto Lettere<br>Cognome Nome Titolo<br>Alba Chiara Indirizzo Comune CAP Pr<br>Telefono casa Cellulare Telefono ufficio Fax<br>Telefono casa Cellulare Professione<br>Indirizzo e-mail Professione<br>Sesso Data di nascita Luogo di nascita<br>Sesso Data di nascita Luogo di nascita<br>Codice Fiscale Medico di famiglia Listino Stato di salute<br>Listino 1 Verde V<br>Cure eseguite da Inviato da<br>Tutti Verde Verde V | Aggiung<br>Modifica<br>Salva<br>Annulla<br>Elimina |
|                                                   |                                            |                                                                                                    |                                                    |

#### Nella ricerca effettuata in "Cartelle Cliniche" viene segnalato il disco del database in cui si trova il paziente

| DMS Prof | essional 9.0.50 | 0 - Utente: utente uno - Cor | mputer: LAVOR       | RO-PC   |     |                            |                       |                 |              |
|----------|-----------------|------------------------------|---------------------|---------|-----|----------------------------|-----------------------|-----------------|--------------|
|          |                 | Menù                         |                     | Cartell | e)  |                            |                       | Locale (C:)     |              |
| Paziente |                 | Alba Chiara                  |                     | -       | 1   | Piano di cura Nuovo        | . (                   | Cartella Igiene | Prima Visita |
| Anamnesi | Diagnosi        | Ei Paziente Esempio          |                     | C C     | rno | Dentatura - Piano a Codici | Piano <u>G</u> rafico | 1               |              |
|          |                 | Rosso Rosa                   | ) (1)<br>(1)<br>(1) | C       |     |                            |                       |                 |              |
|          |                 |                              |                     |         |     |                            |                       |                 |              |
|          |                 |                              |                     |         |     |                            |                       |                 |              |
|          |                 |                              |                     |         |     |                            |                       |                 |              |
|          |                 |                              |                     |         |     |                            |                       |                 |              |

#### **IMPORTANTE – prima di effettuare il trasferimento di un paziente**

- fare sempre un backup dei database (sia del server sia dell'archivio) prima di effettuare un trasferimento di paziente. Se, per qualsiasi motivo, la procedura di trasferimento si dovesse interrompere oltre alla perdita dei dati del paziente in corso di trasferimento, si potrebbe danneggiare anche la struttura di entrambi i database.
- chiudere l'agenda appuntamenti su tutti i computer (vengono trasferiti anche gli appuntamenti)
- utilizzare il disco di archivio collegandolo direttamente al computer in cui è residente il database principale (server). Se si lavora con più computer in rete, prima di effettuare il trasferimento di un paziente da un database all'atro accertarsi che, di quel paziente, la Cartella Clinica, le cartelle specialistiche, i programmi di radiologia non siano in uso su qualche computer della rete

#### supporti di archiviazione

Qualsiasi supporto di memorizzazione può essere utilizzato, si consigliano hard disk esterni.

Le chiavette USB sono pratiche ma, rispetto ad un hard disk, molto più lente e soggette ad usura (si consiglia la sostituzione ogni anno).

### Consultazione/utilizzo in rete del database di archivio

È possibile consultare il database di archivio condividendolo in rete con la stessa procedura prevista per il database principale. In base ai supporti utilizzati, i tempi di consultazione e/o scrittura dei dati saranno più lenti rispetto all'utilizzo del solo database principale.

## Archiviazione su un altro database (disco diverso) di un "Piano di Cura" (dalla versione 22)

Per poter trasferire su un altro database/disco il "Piano di Cura" è necessario che il paziente abbia in anagrafica il "Codice fiscale", in caso contrario la scheda "Archiviazione piano" non si attiva

| ziente: Paziente Esempio<br>estione preventivi   <u>C</u> ambio r | Codice Fiscale: | NON PRESENTE | In uso su: disc | o server     |            | Esci  |
|-------------------------------------------------------------------|-----------------|--------------|-----------------|--------------|------------|-------|
| Piano di Cura                                                     | Data            | Accett.      | <- Snosta       | Preventivo   | Data       | Accet |
| 20070902315301                                                    | 02/09/2007      |              | - opostu        | Conservativa | 02/10/2015 |       |
| 20130314122807                                                    | 14/03/2013      |              | Elimina         |              |            |       |
| 20141112121118                                                    | 12/11/2014      |              |                 |              |            |       |
| 20151002123318                                                    | 02/10/2015      |              | Duplica prev.   |              |            |       |
|                                                                   |                 |              | Duplica tutto   |              |            |       |
|                                                                   |                 |              |                 |              |            |       |

In apertura della finestra di "Archiviazione piano" per il trasferimento del "Piano di Cura" su un altro database, compare il messaggio di avviso sulle procedure preliminari che sono:

- l'effettuazione di un backup e di una manutenzione database prima del trasferimento
- la chiusura di tutti i DMS, ad esclusione di quello su cui si sta lavorando, qualora ci fossero altri computer collegati in rete (client) che lavorano con DMS.

non è obbligatorio, **ma consigliabile**, utilizzare il computer su cui è collegato fisicamente il secondo archivio per effettuare la procedura di trasferimento del "**Piano di Cura**", al fine di evitare che una eventuale caduta della rete possa rovinare gli archivi.

**IMPORTANTE**: La procedura effettua il trasferimento di tutti i dati contenuti nel "**Piano di Cura**" (trattamenti, incassi, fatture, note piano, immagini **SOLO** se inserite in **DMS Image**), mentre <u>non è possibile trasferire in automatico i files</u> <u>contenuti nella cartella "Link" quali foto, pdf, moduli e immagini acquisite con sistemi di radiovideografia.</u>

ATTENZIONE: Il programma crea un nuovo paziente nel database di archivio avendo come valore univoco il Codice Fiscale e, nel caso venisse modificato, anche se si mantiene lo stesso "Cognome e Nome" per il programma si tratterebbero di due identità diverse e, quindi, non sarà più possibile il trasferimento dei "Piani di Cura" da un archivio all'altro. Dental Managemen

## Trasferimento del "Piano di cura" dal database in uso al disco archivio

Clic sul "Piano di Cura" che si vuole archiviare e clic sul pulsante con le frecce

| 🛃 Gestione piani di cura - preventivi                                    |                                                |          |                   |                       | X            |
|--------------------------------------------------------------------------|------------------------------------------------|----------|-------------------|-----------------------|--------------|
| Paziente: Paziente Esempio<br><u>G</u> estione preventivi <u>C</u> ambio | Codice Fiscale:<br>o nome piano ) <u>A</u> rch | PZNSMP84 | R10F205Z In uso s | u: disco server       | Esci         |
| Disco server: C:\DM                                                      |                                                |          |                   | Disco archivio: E:\DM | 1            |
| Piano di Cura                                                            | Data                                           | Accett.  |                   | Preventivo            | Data Accett. |
| 20070902315301                                                           | 02/09/2007                                     |          | >>>               |                       |              |
| 20130314122807                                                           | 14/03/2013                                     |          |                   |                       |              |
| 20141112121118                                                           | 12/11/2014                                     |          | <<<               |                       |              |
| 20151002123318                                                           | 02/10/2015                                     |          |                   |                       |              |
| 124                                                                      |                                                |          |                   |                       |              |
|                                                                          |                                                |          |                   |                       |              |
|                                                                          |                                                |          |                   |                       |              |

#### Il "Piano di Cura" viene spostato nel secondo archivio

| ziente: Paziente Esempio          | Codice Fiscale:               | PZNSMP84R10     | F205Z In use | o su: disco server    | Esci         |
|-----------------------------------|-------------------------------|-----------------|--------------|-----------------------|--------------|
| estione preventivi   <u>C</u> amb | io nome piano   <u>A</u> rchi | iviazione piano | 1            |                       |              |
| Disco server: C:\DM               |                               |                 |              | Disco archivio: E:\DM |              |
| Piano di Cura                     | Data                          | Accett.         |              | Freventivo            | Data Accett. |
| 20070902315301                    | 02/09/2007                    |                 | >>>          | 20141112121118        | 12/11/2014   |
| 20130314122807                    | 14/03/2013                    |                 | C            |                       |              |
|                                   |                               |                 | <<<          |                       |              |

### In caso di errore nel trasferimento

In caso di errore, si apre una finestra di avviso

| Paziente: Paziente Esempio                   | Codice Fiscale:               | PZNSMP84R1       | 0F205Z In uso              | su: disco server         | Esci         |
|----------------------------------------------|-------------------------------|------------------|----------------------------|--------------------------|--------------|
| <u>G</u> estione preventivi   <u>C</u> ambio | o nome piano 📔 <u>A</u> rchi  | viazione piano   | )                          |                          |              |
| Disco server: C:\DM                          |                               |                  |                            | Disco archivio: E:\DM    |              |
| Piano di Cura                                | Data                          | Accett.          |                            | Preventivo               | Data Accett. |
| 20070902315301                               | 02/09/2007                    |                  | >>>                        |                          |              |
| 20130314122807                               | 14/03/2013                    |                  | 111                        |                          |              |
| 20141112121118                               | 12/11/2014                    |                  |                            |                          |              |
| 20151002123318                               | 02/10/2015                    |                  |                            |                          |              |
|                                              | Construction                  | I a lacona a bat |                            |                          |              |
|                                              | spostamento                   | nie immagini     |                            |                          |              |
|                                              | Riferirsi all'el<br>problemi. | lenco presente p | er effettuare lo spostamer | nto manuale dei file con |              |

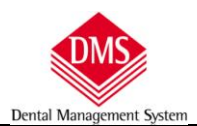

ed in un **riquadro viene descritto il problema riscontrato**. Il testo è selezionabile e copiabile in un'altra applicazione (es. invio di mail all'assistenza).

| Preventivo     Data     Accett.       20130314122807     14/03/2013 |
|---------------------------------------------------------------------|
| 20130314122807 14/03/2013                                           |
|                                                                     |
|                                                                     |
|                                                                     |
|                                                                     |
|                                                                     |
|                                                                     |
|                                                                     |

### Trasferimento dal disco archivio al database in uso

La procedura è la stessa, si seleziona il "Piano di Cura" dal disco archivio e si fa clic sul pulsante di spostamento.

| ziente: Paziente Esempio          | Codice Fiscale:             | PZNSMP84R10     | F205Z In uso | su: disco server      |            | Esci    |
|-----------------------------------|-----------------------------|-----------------|--------------|-----------------------|------------|---------|
| stione preventivi ) <u>C</u> ambi | o nome piano   <u>A</u> rch | iviazione piano | )            |                       |            |         |
| co server: C:\DM                  |                             |                 |              | Disco archivio: E:\DM |            |         |
| Piano di Cura                     | Data                        | Accett.         |              | Preventivo            | Data       | Accett. |
| 20070902315301                    | 02/09/2007                  |                 | >>>          | 20141112121118        | 12/11/2014 |         |
| 0130314122807                     | 14/03/2013                  |                 |              |                       |            |         |
| 0151002122210                     | 02/10/2015                  |                 | <<<          |                       |            |         |

\*\*\* FINE CAPITOLO \*\*\*